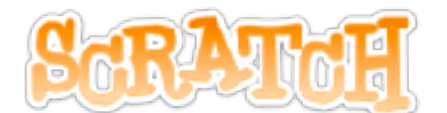

※教材の著作権は、株式会社テックプログレスに帰属します ※著作権法により無断での複製、転載等は禁止されております。

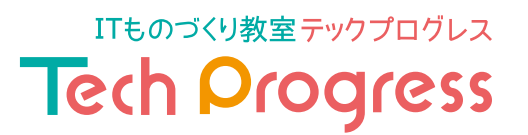

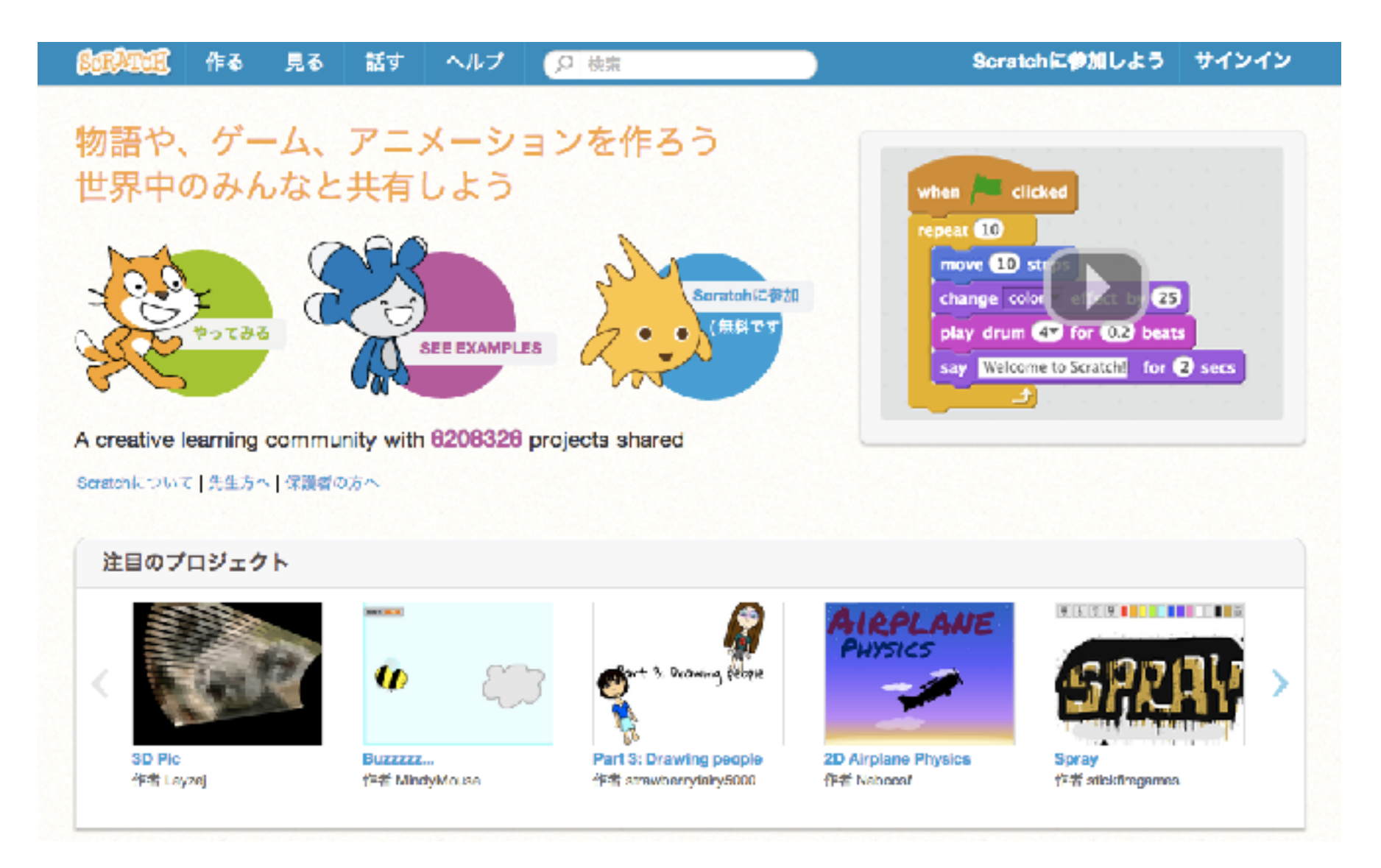

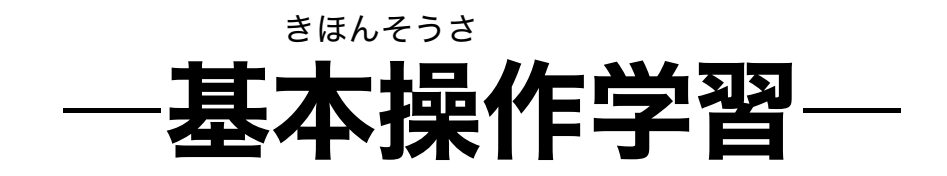

# SCRATCHをさわってみよう

### 見ながらプログラムを組んでみよう①

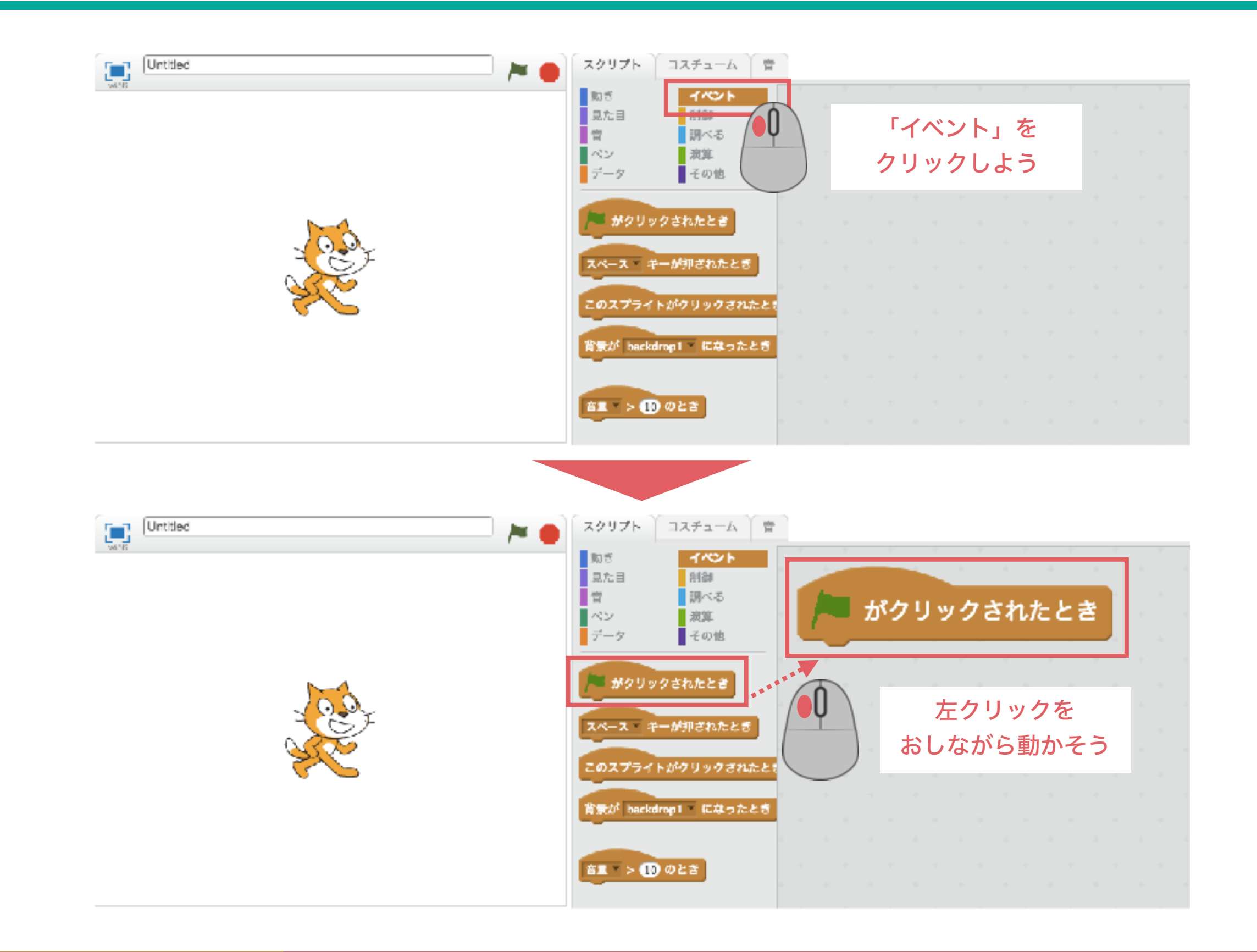

### 見ながらプログラムを組んでみよう2

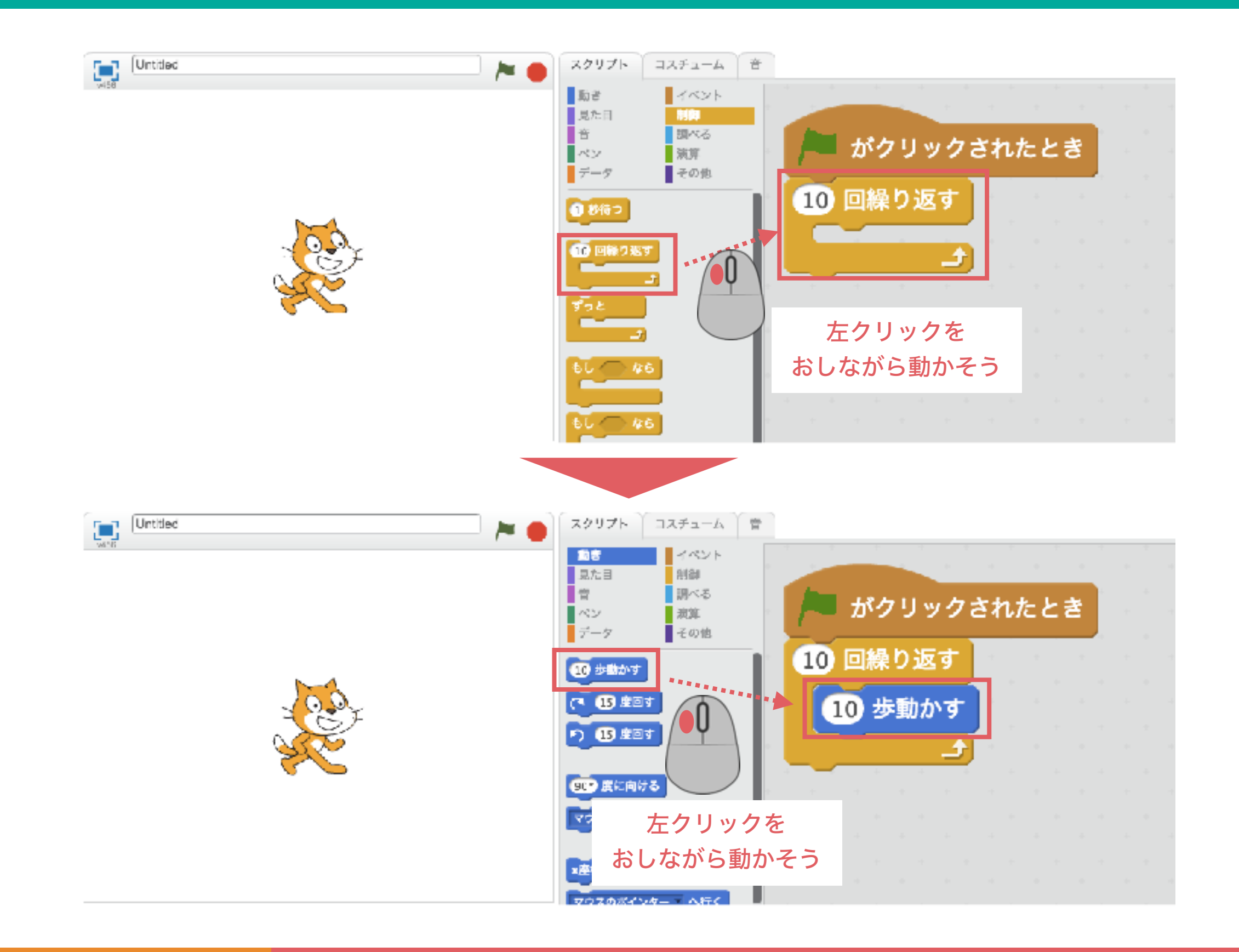

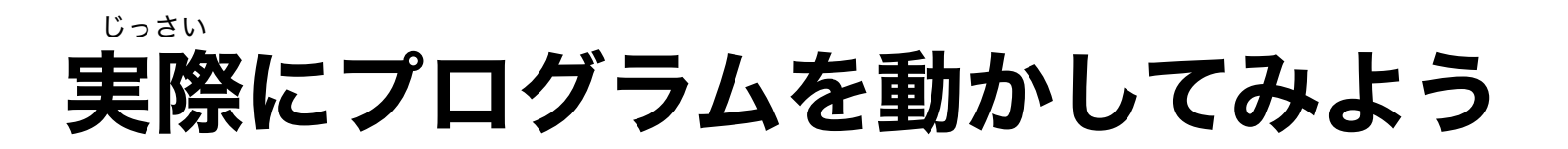

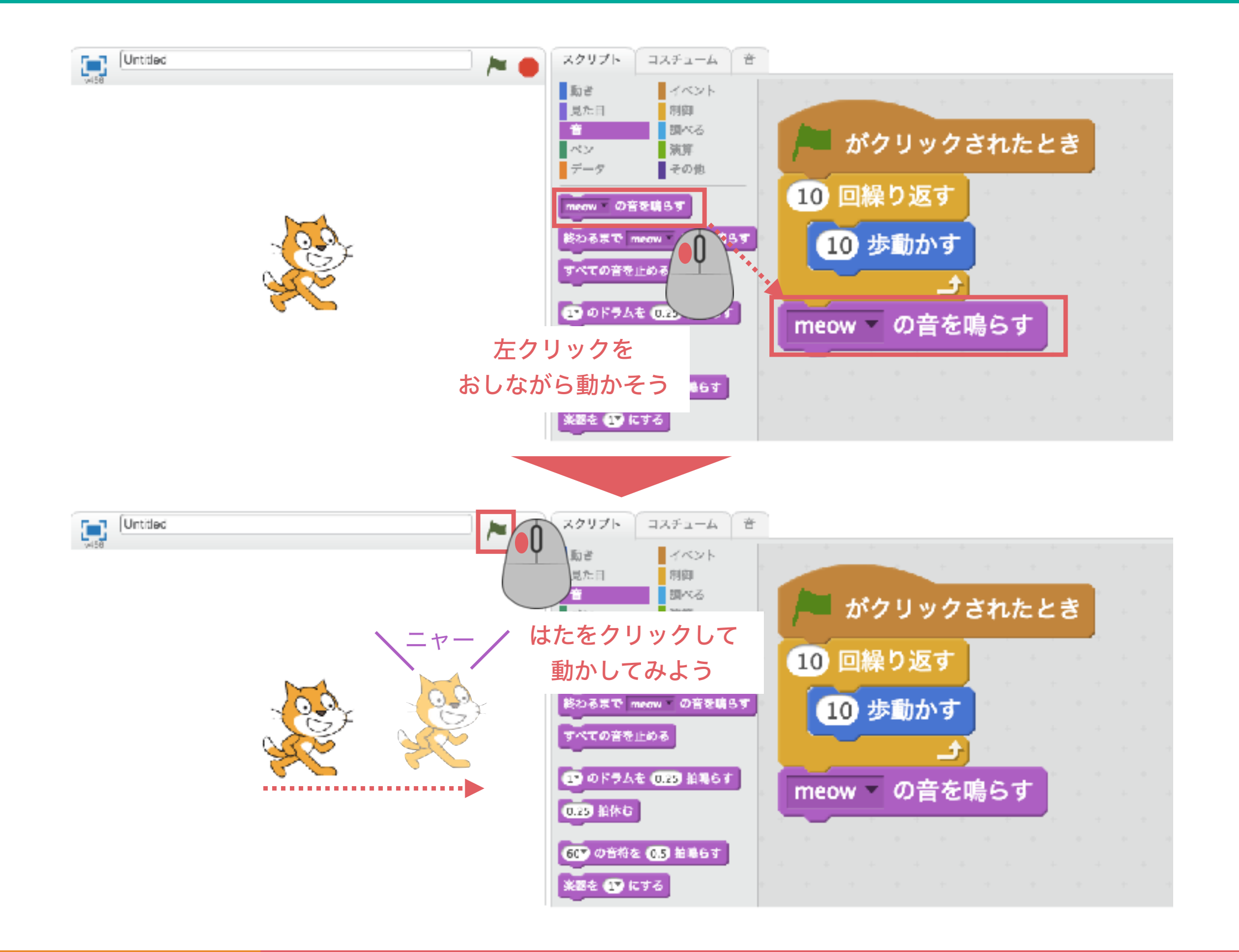

# もし端に着いたら跳ね返る ようにしてみよう

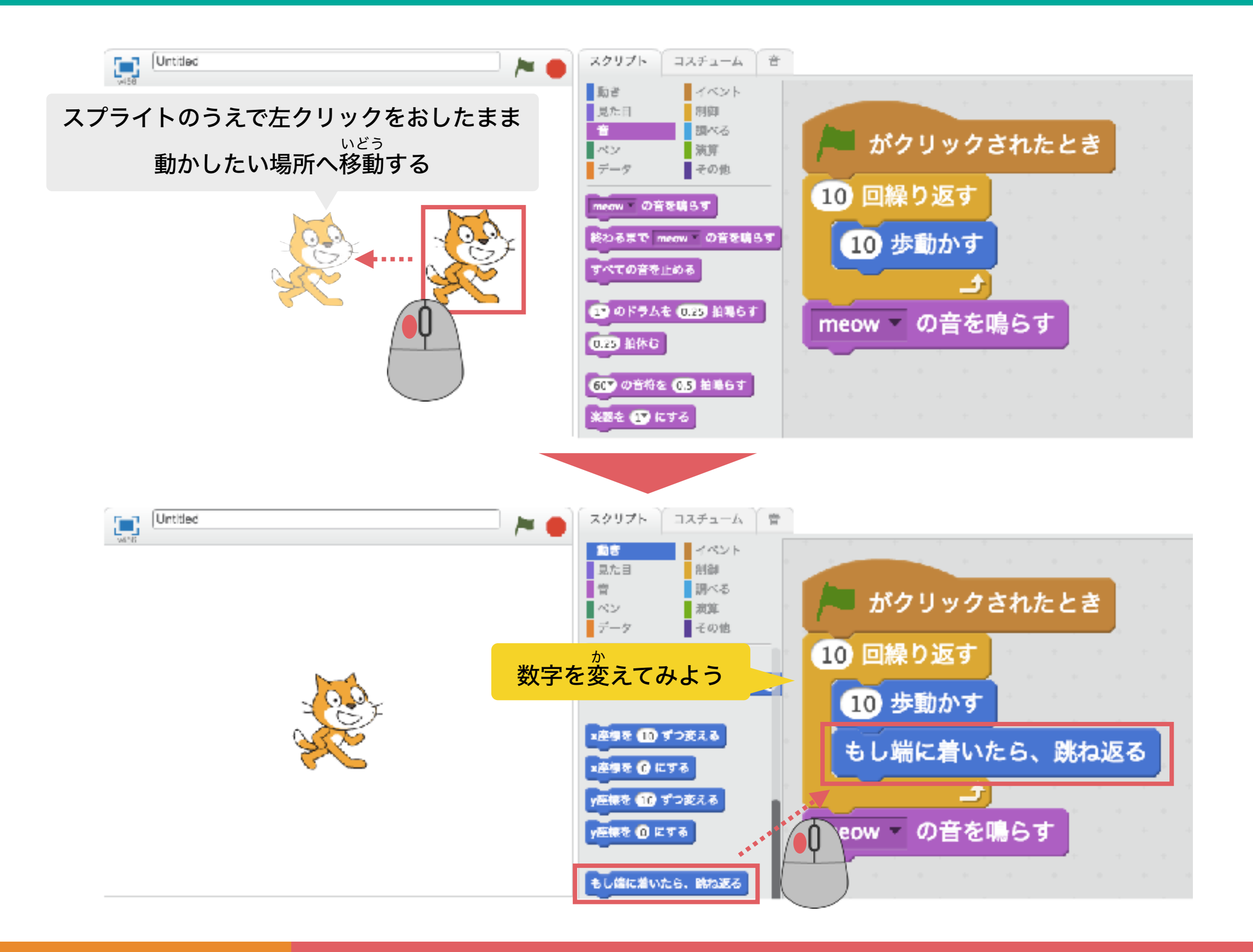

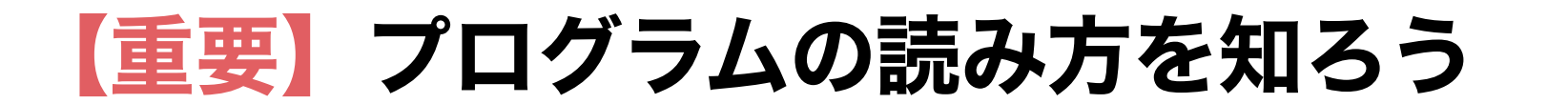

ITものづくり教室テックプログレス Tech Progress

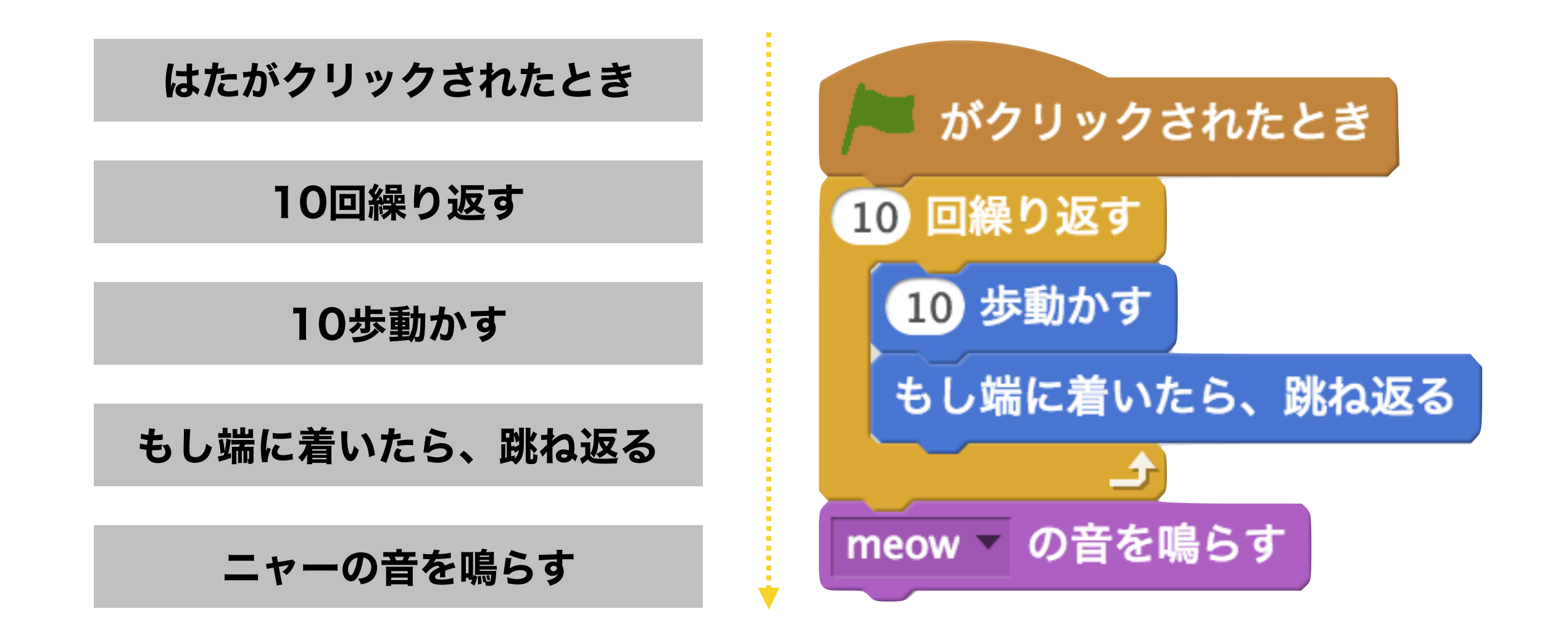

### プログラムは、上から下に向かって読んでいくんだ

Copyright (C) Tech Progress All Right Reserved.

### スプライトを大きくしたり、小さくしたりしよう

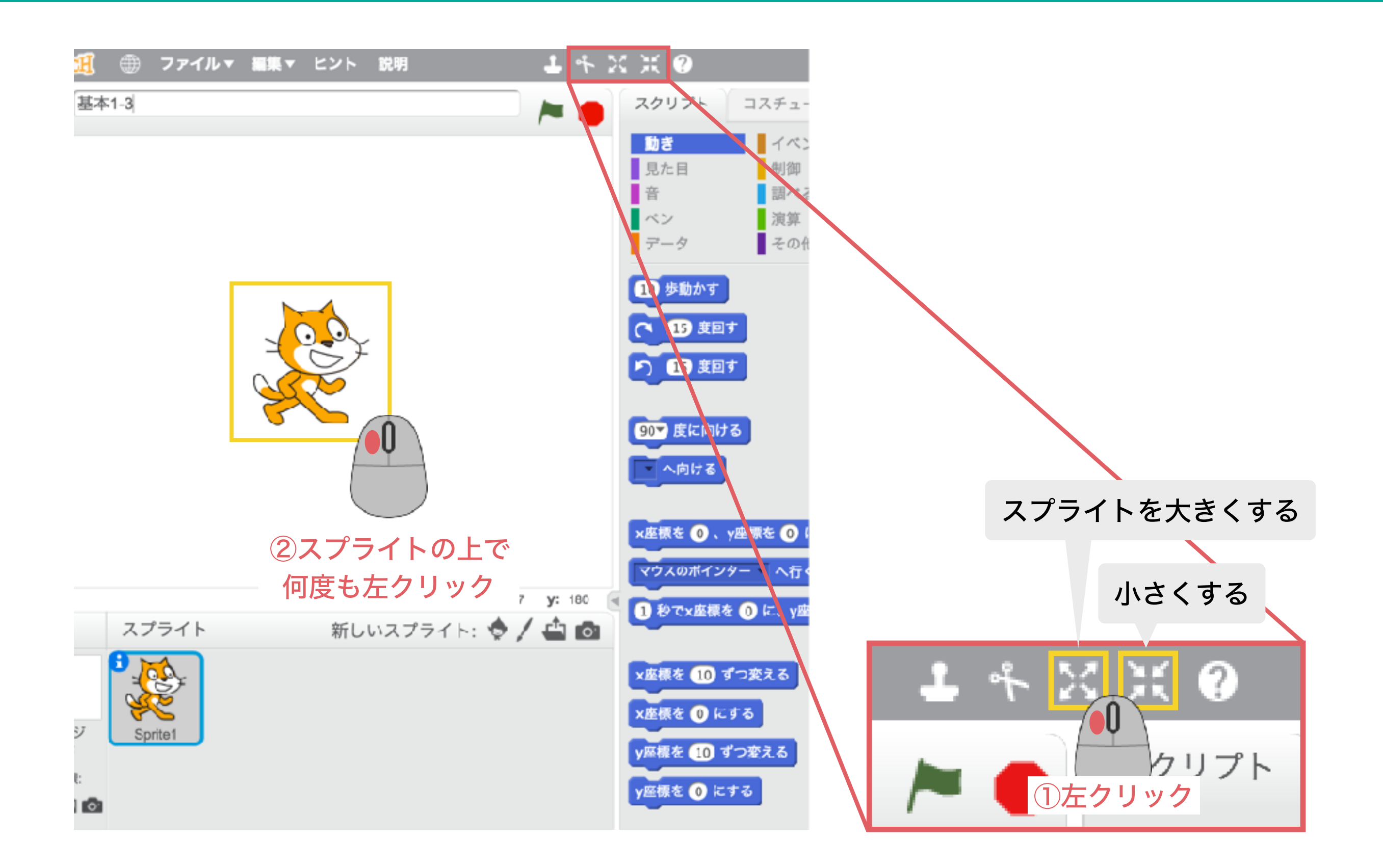

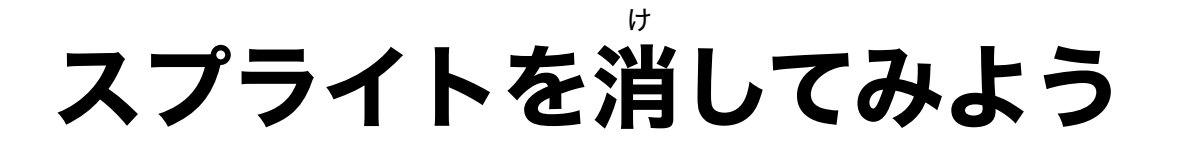

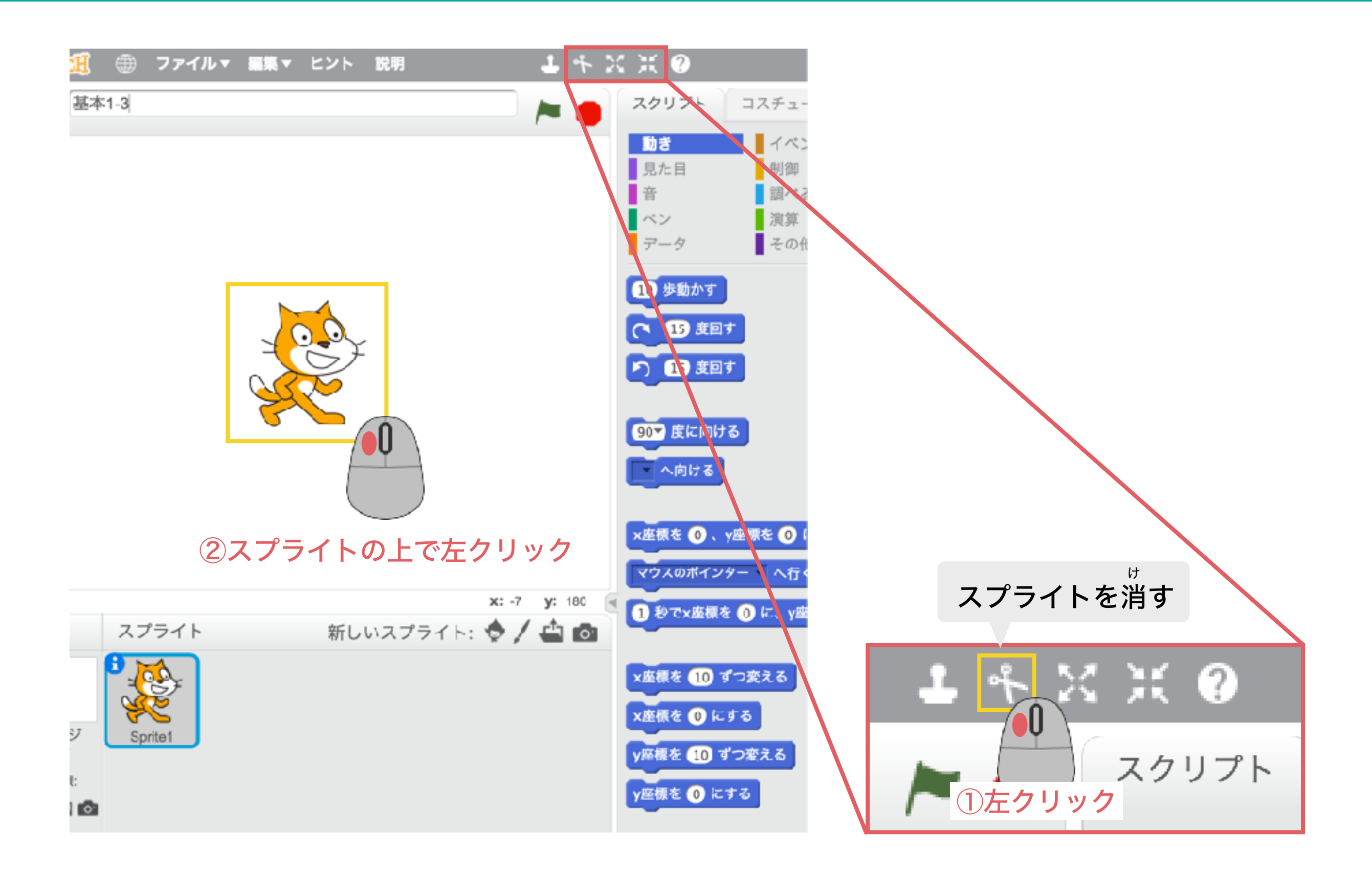

## スプライトを増やしてみよう

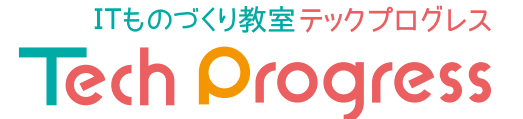

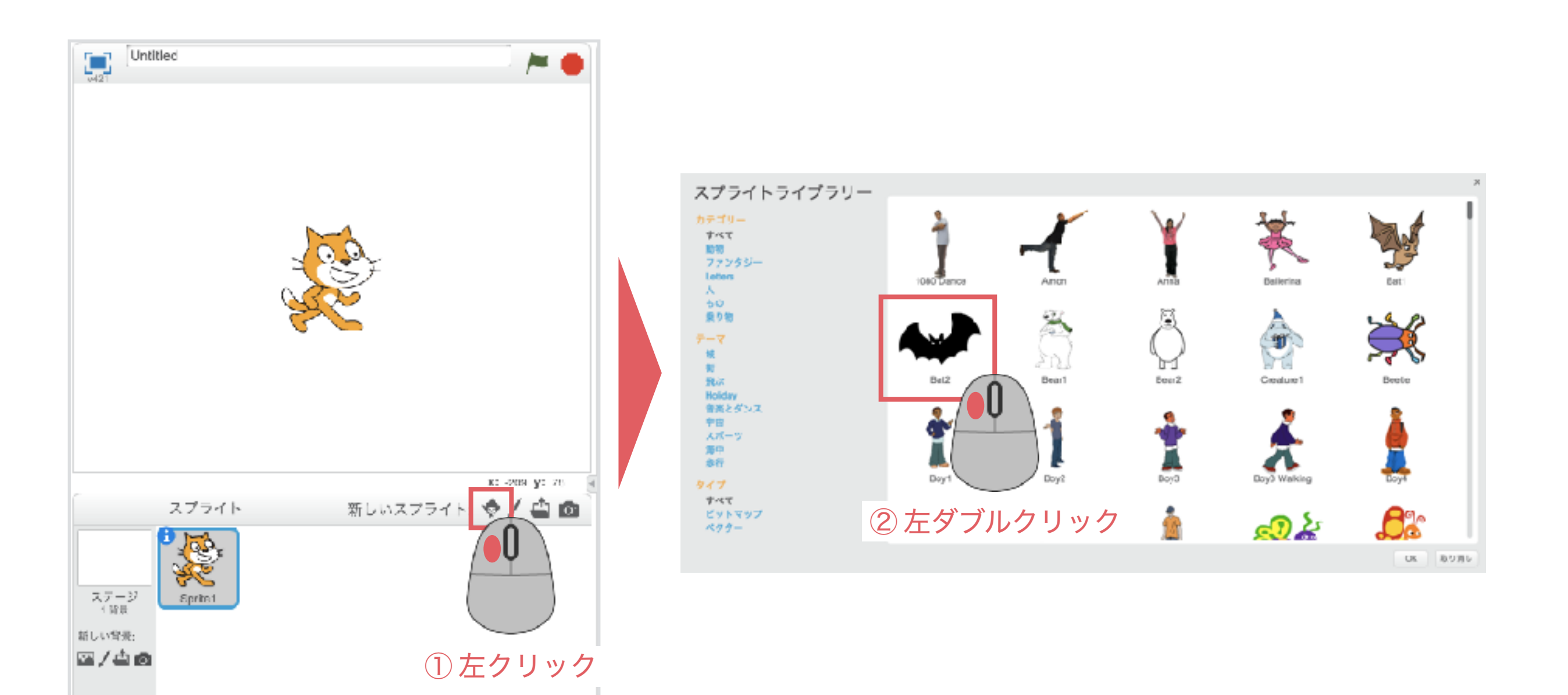

### スプライトを自分で描いてみよう

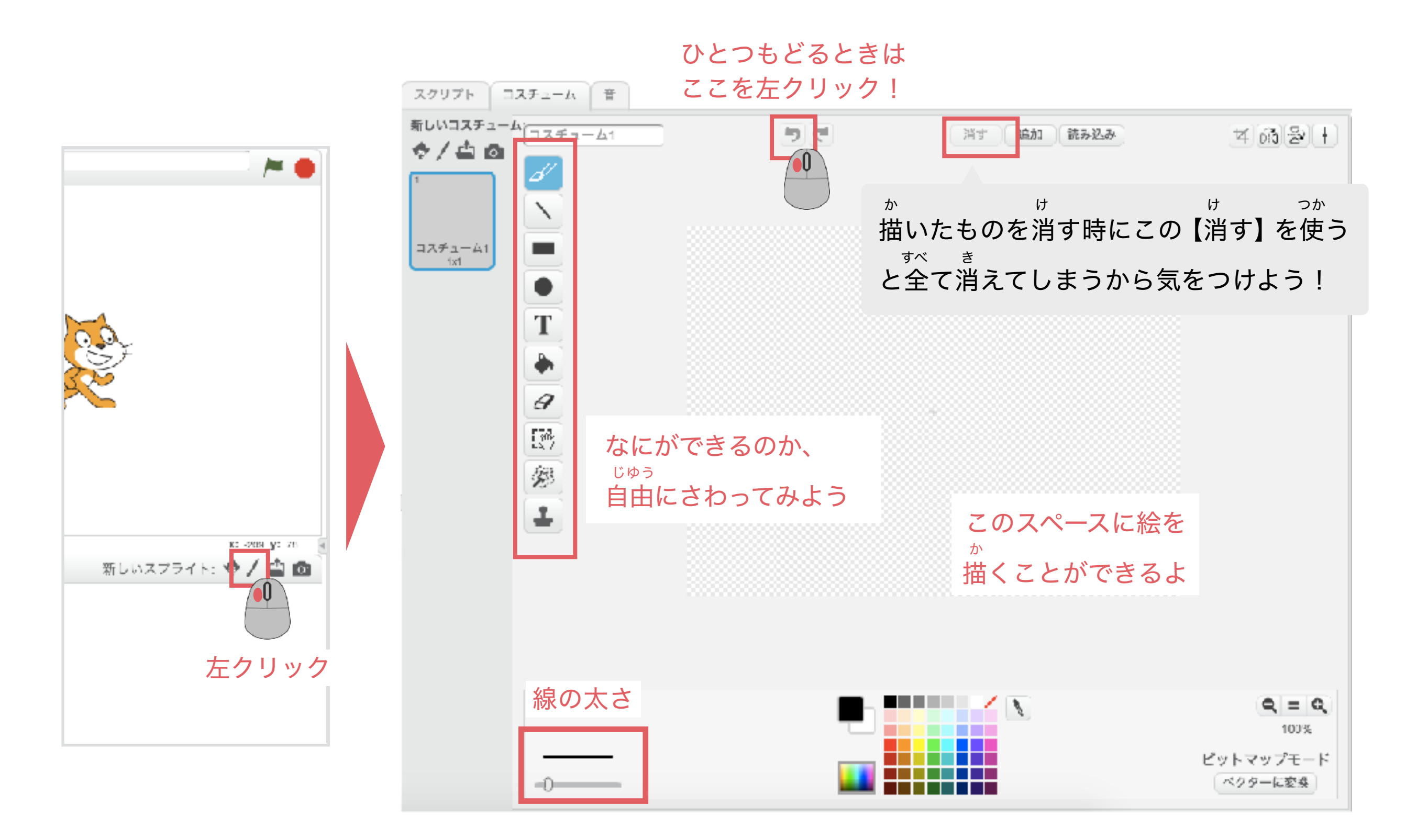

背景を増やしてみよう

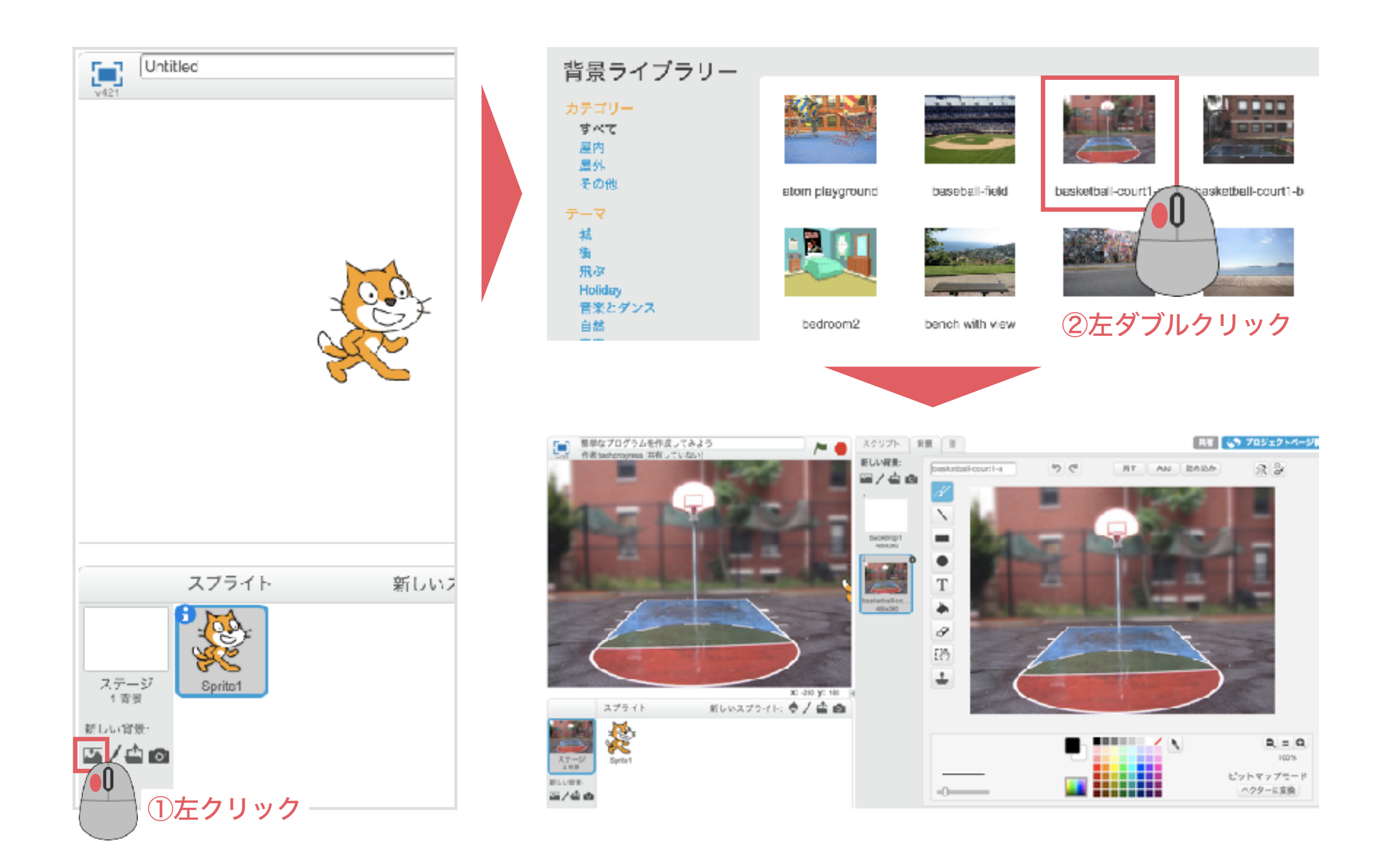

# 背景に落書きやアレンジができるようになろう

ひとつもどるときは ここを左クリック! 🄄 👉 プロジェクトページ 共有 はいけい スクリプト 背景 盲 背景を自分で 新しい背景: 00 2 basketball-court1-a 消す 読み込み Add <sup>か</sup> 描いたり 🖼 / 🖆 🙆 3 増やすことも つか 描いたものを消す時にこの【消す】を使う すべ き できるよ backdrop1 と全て消えてしまうから気をつけよう! 480x360 Т 480x360 9  $\langle \mathcal{D} \rangle$ なにができるのか、 じゆう 1 自由にさわってみよう 8 Q = Q線の太さ 100% ビットマップモード ベクターに変換

Copyright (C) Tech Progress All Right Reserved.

ITものづくり教室テックプログレス

Tech Progress